# Obrigações

### Como protocolar via Web?

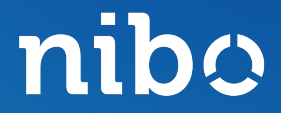

### nibo

### Lembrete

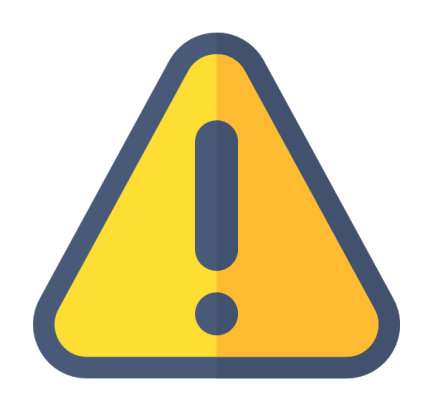

- Obrigação "Pagamento"
  - Será enviado ao cliente
- Obrigação "Cadastral"
  - Ao cliente ou Arquivo Online
- Obrigação "Declaração"
  - Não é enviado ao cliente
- "Baixa justificada"
  - Quando não houve movimentação, não teve fato gerador.

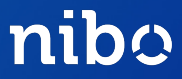

#### Clique na aba **Protocolos** na parte superior central da tela e em seguida **+ Novo Protocolo**

| 2              | Contabilidade Basilio       | PRATA **             |                | CONTADO          | DR EMPRESA          |                   | + Adicionar em | presa 🚺 Ada 🔻     |
|----------------|-----------------------------|----------------------|----------------|------------------|---------------------|-------------------|----------------|-------------------|
| 2.<br>2.<br>2. | 🔄 Gerenciamento de o        | brigações            |                |                  |                     |                   |                |                   |
| ıtábil         | Calendário de vencimentos   | Conferência          | Protocolos Arq | uivo online Rela | tórios Mapas de con | trole             |                |                   |
| P              | Protocolos                  |                      |                |                  |                     |                   |                | + Novo protocolo  |
| DCS            | Buscar por                  | Empresa              | Obrigaç        | ão               | Vencimento          |                   |                |                   |
| Ż              | Q Buscar                    | Empresa              | ▼ Obrig        | ação 🔻           | 15/02/2020 📋        | a 09/05/2020 📋    | Filtrar        | Filtro avançado 📼 |
| ações          | Situação Obrigação          | Código               | Empresa        | Referência       | Vencimento          | Tipo de obrigação | Departamento   | Valor             |
| _              | Nenhuma obrigação encontrad | a, refine seu filtro |                |                  |                     |                   |                |                   |

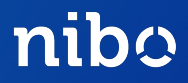

#### Irá abrir uma nova aba para ser preenchida

| < Novo protocolo                 |                    |                       |                                  |    |       | ×  |  |
|----------------------------------|--------------------|-----------------------|----------------------------------|----|-------|----|--|
| Cliente (Código, Nome, CPF/CNPJ) | Obrigação          |                       |                                  |    |       |    |  |
| 2016 - Ada cCosta                | FGTS MENSAL        |                       |                                  |    |       |    |  |
| Referência (mm/aaaa)             | Vencimento         |                       | Complemento                      |    |       |    |  |
| 04/2020                          | 04/2020 07/05/2020 |                       |                                  |    |       |    |  |
| Destino                          | Destino            |                       |                                  |    | Aviso |    |  |
| Cliente                          | Cliente            |                       |                                  | •  | Todos | •  |  |
|                                  | GuiaPagamer        | nto_0767805763<br>rem | 16_081120181513546347.pr<br>over | df |       |    |  |
| Valor Aviso Com                  | plementar          |                       |                                  |    |       |    |  |
| R\$ 200,00                       |                    |                       |                                  |    |       |    |  |
| Inform. Destin.                  |                    |                       |                                  |    |       |    |  |
| Guia de Pagamento                |                    |                       |                                  |    |       | 11 |  |
|                                  |                    |                       |                                  |    |       |    |  |

- ✓ Selecione o cliente
- ✓ Selecione a Obrigação
- ✓ Coloque a referência
- ✓ Vencimento
- ✓ Complemento
  - Descrição referente a Obrigação(Opcional)
- ✓ Destino
- 🗸 Entrega
  - ✓ Internet
  - 🗸 Manual
- ✓ Anexar arquivo
- ✓ Valor (Opcional)
- ✓ Informação Destinatário

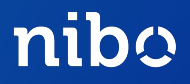

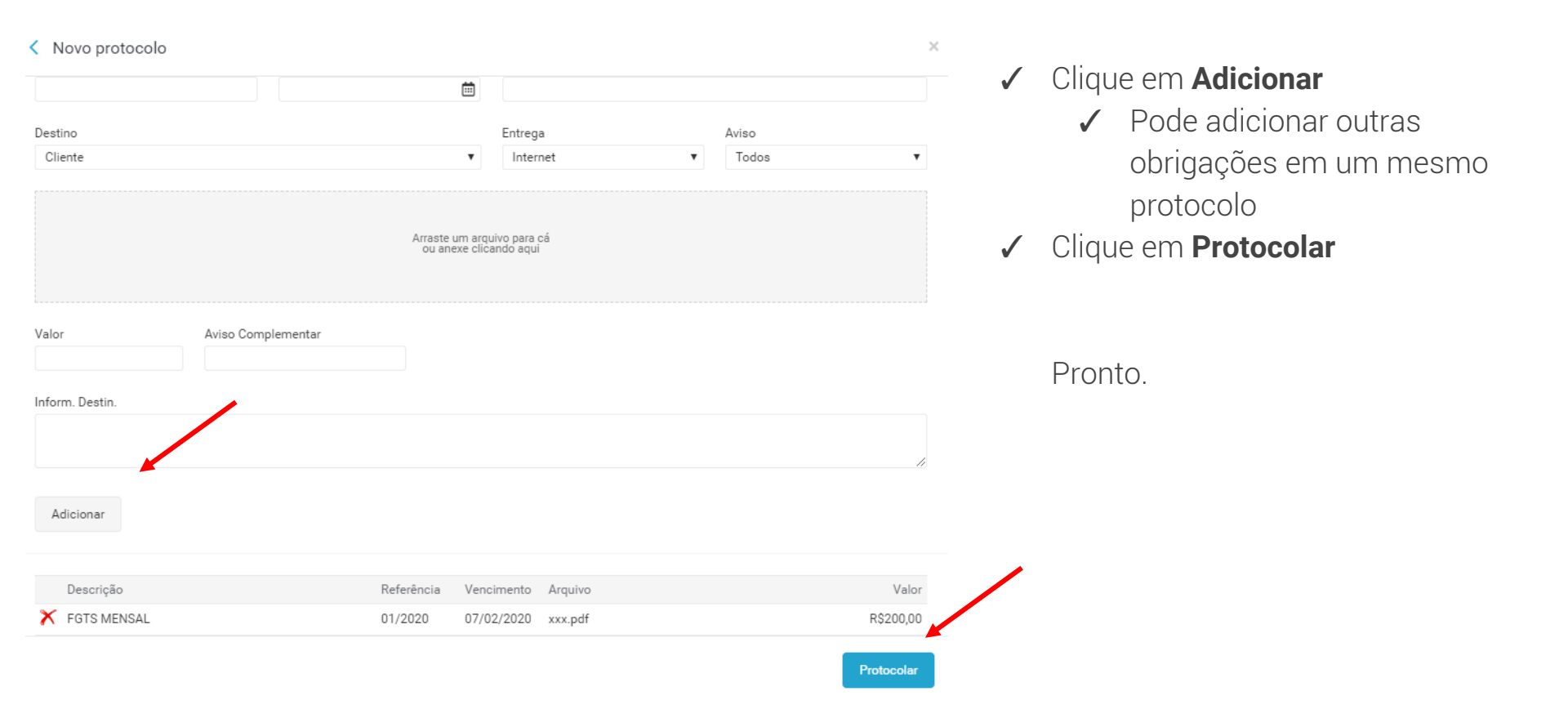

nibo

#### Na tela de **Protocolos** é possível verificar todos os documentos protocolados

| 0            | Contabilidade Basilio     | PRATA **          | ) CONTADOR EMPRESA |            |                       |                   | + Adicionar em       | presa 🚺 Ada 🔻     |
|--------------|---------------------------|-------------------|--------------------|------------|-----------------------|-------------------|----------------------|-------------------|
| ۲<br>ک       | 🖄 Gerenciamento de o      | brigações         |                    |            |                       |                   |                      |                   |
| Contábil     | Calendário de vencimentos | Conferência Proto | ocolos Arquivo on  | ine Relató | órios Mapas de contro | le                |                      |                   |
| Þ            | Protocolos                |                   |                    |            |                       |                   |                      | + Novo protocolo  |
| Docs         | Buscar por                | Empresa           | Obrigação          |            | Vencimento            |                   |                      |                   |
| Ū            | <b>Q</b> Buscar           | Empresa           | ▼ Obrigação        | •          | 15/02/2020            | a 09/ 05/2020     | Filtrar              | Filtro avançado 🔻 |
| Obrigações   | Situação Obrigação        | Código            | Empresa            | Referência | Vencimento            | Tipo de obrigação | Departamento         | Valor             |
| <del>오</del> | FGTS MENSAL               | 2016              | Ada cCosta         | 02/2020    | 05/03/2020            | Pagamento         | Departamento Pessoal | 5.000,00 •••      |

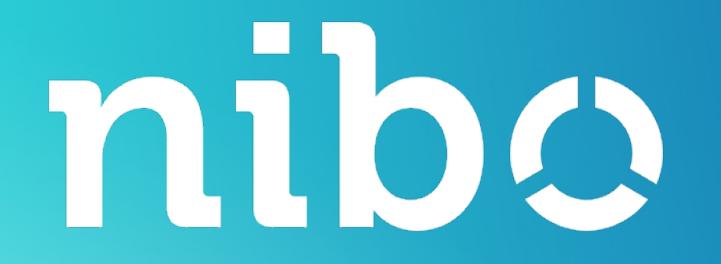

## DÚVIDAS?

Fale com nosso Atendimento pelo <u>contato@nibo.com.br</u> ou pelo chat online em nossas ferramentas.